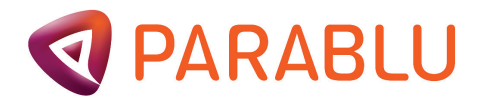

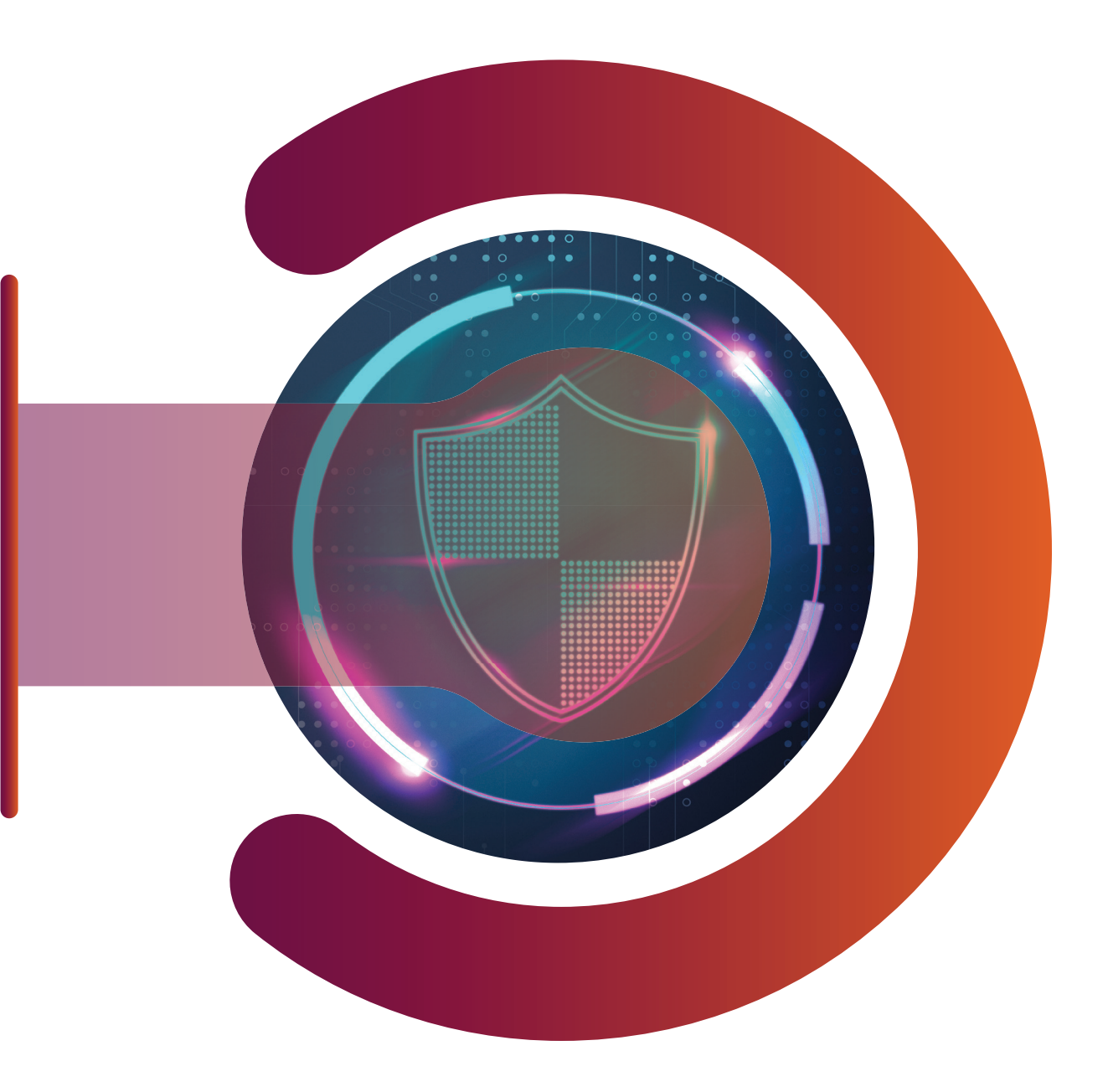

# **BluVault for Endpoints**

# **User Guide**

v 2.5.5.2\_2

### **PARABLU**

# The Content

| 1. About BluVault                                        | 03 |
|----------------------------------------------------------|----|
| 2. User Onboarding                                       | 03 |
| 2.1 Getting Started                                      | 05 |
| 3. Header Navigation                                     | 07 |
| 3.1 Change Password – User                               | 07 |
| 4. BluVault Console                                      | 08 |
| 4.1 To view/download backed-up data                      | 08 |
| 5. Parablu Endpoint Agent( EPA)                          | 09 |
| 5.1 Self-Service Features in<br>Parablu's Endpoint Agent | 09 |
| 5.1.1 My Backup Files                                    | 09 |
| 5.1.2 Restore                                            | 08 |
| 5.1.3 Refresh Policy                                     | 12 |
| 5.1.4 Initiate Backup                                    | 12 |
| 5.1.5 Pause Backup                                       | 12 |
| 5.1.6 Stop Backup                                        | 12 |
| 5.1.7 Check for Updates                                  | 12 |
| 5.1.8 About                                              | 13 |
| 5.1.9 Exit                                               | 13 |

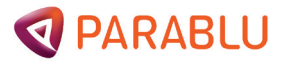

## 1. About BluVault

BluVault is Parablu's secure cloud backup management solution designed to protect data on User endpoints (Windows OS and MacBook OS) by backing up that data and storing a redundant copy in a secure location in the cloud. Users can recover their data anytime using a simple and intuitive User interface. Administrators can set up policy-based schedules to occur automatically, multiple times a day.

BluVault is hosted in reliable Microsoft Azure data centers and ensures safe backup to Azure Blob storage by securing data in transit and at rest through robust encryption. User data is backed up into the cloud no matter where the User works if the device has an internet connection that allows it to communicate with the BluVault backup tenant in the cloud.

# 2. User Onboarding

During Onboarding, the Administrator acts as an initial User. The Administrator creates a unique Login ID linked to your email ID. After this, you will get a "Welcome Email" with login details and a temporary password. To securely set up your data backup, click the URL provided in the email. This URL will grant you direct access to your personalized portal.

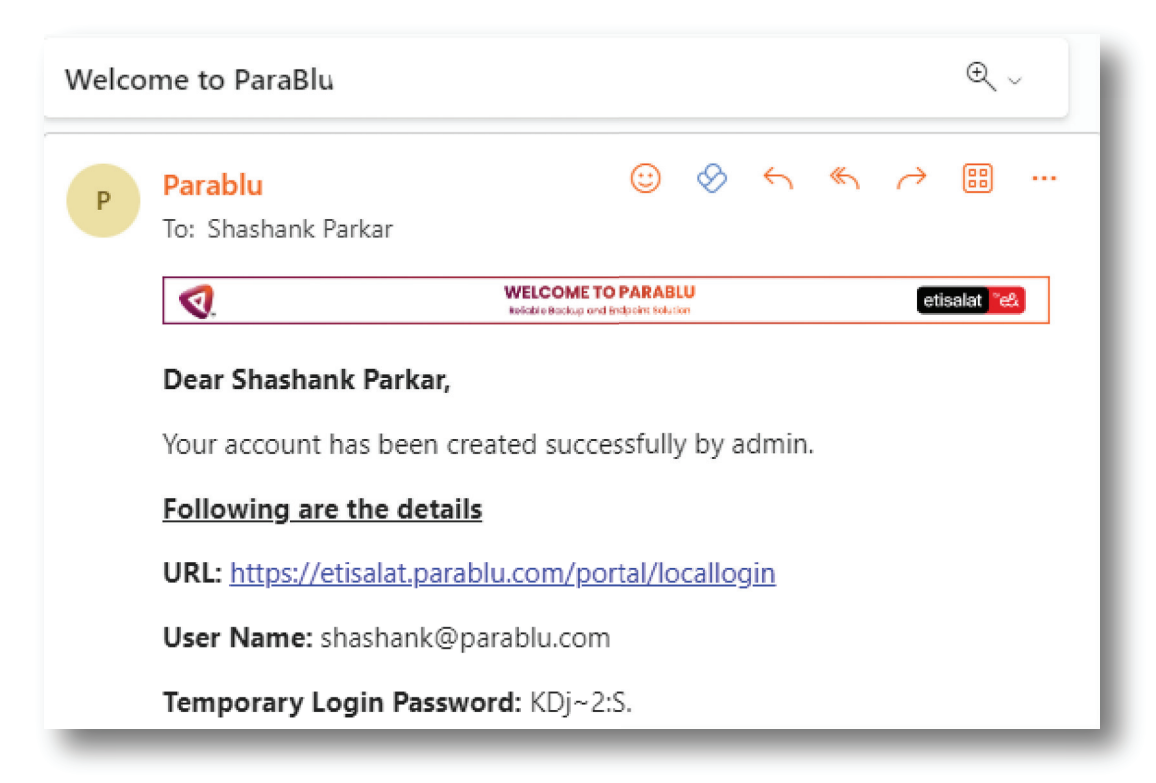

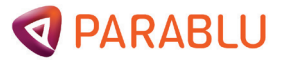

The User can login to the BluVault portal with the temporary credentials.

|                                                                                                    | Login - Enter your credentials below for the Cloud Name: etisalat                                    |  |  |
|----------------------------------------------------------------------------------------------------|----------------------------------------------------------------------------------------------------|--|--|
|                                                                                                    | Login Id                                                                                             |  |  |
| etisalat 📽 🕰                                                                                                    | Enter your Login Id                                                                                  |  |  |
|                                                                                                    |                                                                                                    |  |  |
| By using all or any portion of the software, you are agreeing to be bound by the terms and conditions of our Enc | o User Likensing Agreement and other policies which can be found under https://www.parablu.com/legal |  |  |
| © Parablu Ino 2023                                                                                               |                                                                                                    |  |  |
|                                                                                                    |                                                                                                    |  |  |

The user may type their email as the Login ID, and the Password and MFA (Multi-Factor Authentication) code they receive via email.

|                                                                                                    | Login - Enter your credentials below for the Cloud Name: etisalat<br>Password                    |  |  |  |
|----------------------------------------------------------------------------------------------------|--------------------------------------------------------------------------------------------------|--|--|--|
|                                                                                                    |                                                                                                  |  |  |  |
| etisalat <sup>®</sup> e&                                                                                                    | Enter One Time Access Code sent to the registered Email address - Resend One<br>Time Access Code |  |  |  |
|                                                                                                    | 156780                                                                                           |  |  |  |
|                                                                                                    | Reset My Password                                                                                |  |  |  |
| By using all or any portion of the software, you are agreeing to be bound by the terms and conditions of our End User Likensing Agreement and other policies which can be bound under https://www.parabu.com/legal |                                                                                                  |  |  |  |
| © Parablu Inc 2023                                                                                                    |                                                                                                  |  |  |  |
|                                                                                                    |                                                                                                  |  |  |  |

Once logged in, the user must reset their password.

| Change Password Consent                    |         |
|--------------------------------------------|---------|
| Please change password to proceed further. |         |
|                                            | Proceed |
|                                            |         |

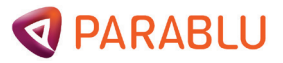

Replace the temporary password with a new one, and click "Save," and you'll be logged out. Log in again using the new password.

| enange i assirera |                                                  |
|-------------------|--------------------------------------------------|
| Password          |                                                  |
|                   |                                                  |
| Re Type Password  |                                                  |
|                   |                                                  |
|                   |                                                  |
|                   | Note: Please change password to proceed further. |

Note: The BluVault Console will appear after you login with your new password.

### 2.1 Getting Started: How to Download and Install the Agent

The portal will automatically log you out once you change your temporary password. You need to log in again to download the agent. Post-login, you will see an option to download the agent on your screen.

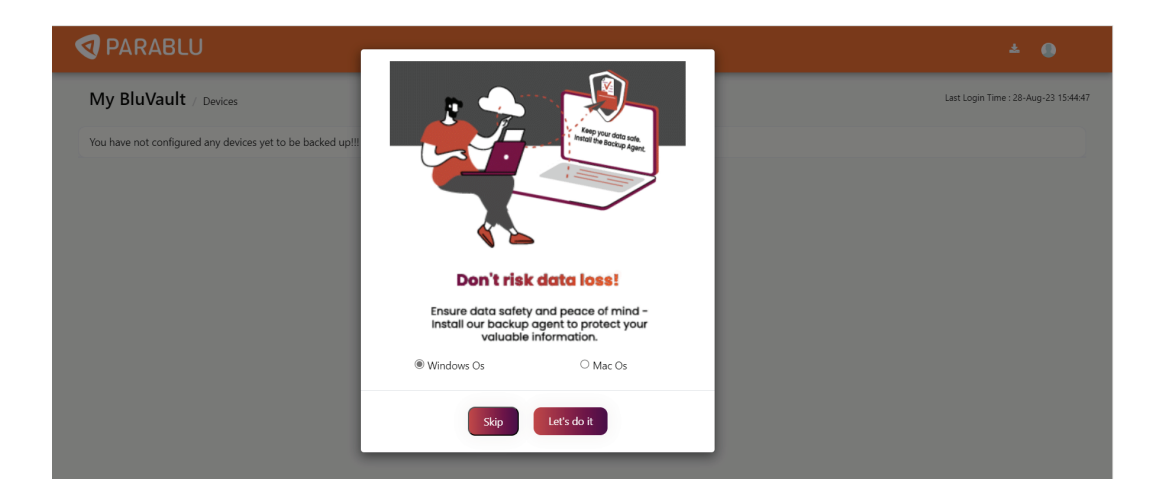

When downloading an agent for your computer, you need to pick the correct operating system (OS). If you don't choose one, the system will assume you're using Windows, and the agent will be downloaded accordingly. So, select the correct OS to get the right agent for your computer.

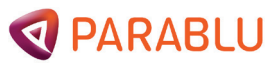

Click "Let's Do It" after you pick the right OS. This step ensures successful agent download on your computer for installation.

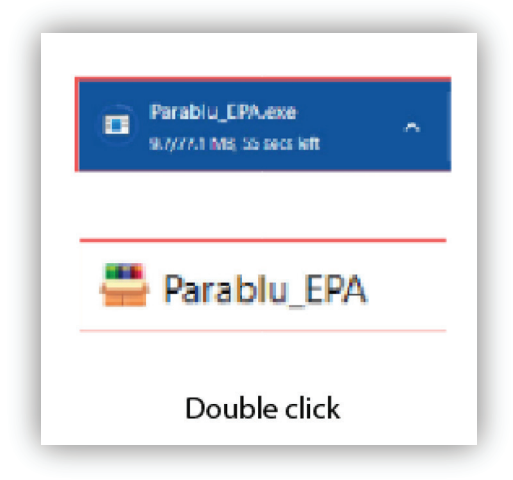

Double-click on the downloaded agent file. After a short while, a window will appear, requesting your login details.

| Logi                         | in Credentials                                          |
|------------------------------|---------------------------------------------------------|
| User Details                 |                                                         |
| Parablu Installation<br>Name | etisalat                                                |
| User Name                    |                                                         |
| Password                     |                                                         |
| Device Customization         |                                                         |
| Computer Name                | DESKTOP-GAD1T92<br>Used for identifying this<br>machine |

Please enter your username (email ID) and password, then click 'Login.' Next, click 'Launch Agent' to start the automatic backup at the scheduled time set by your administrator.

**Note:** The backup process depends on when the administrator chooses to perform it. By default, it includes backing up all files and folders, such as Office documents, pictures, videos, and compressed files. Contact your administrator for any changes or more information.

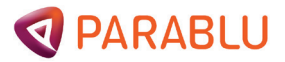

### 3. Header Navigation

The navigation bar of the web portal provides the options to download endpoint agent package. As shown below, there are options to change the password, and logout.

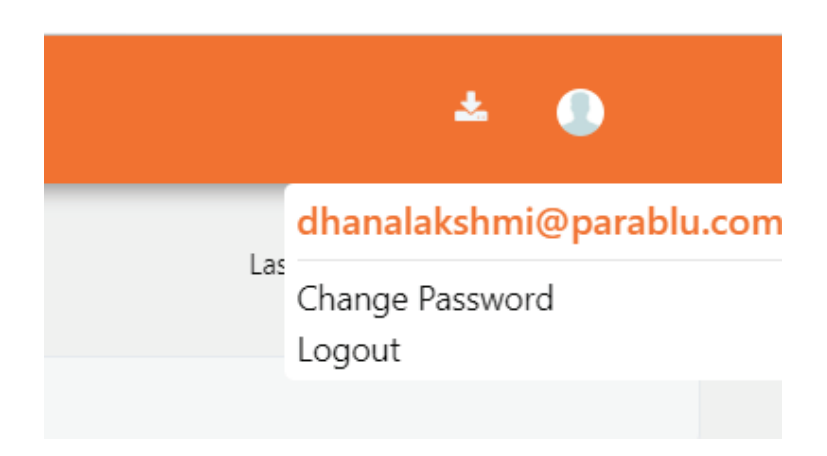

### 3.1 Change Password – User

Users can change their password with this option by entering their existing password & new password.

| Gancel Save |
|-------------|
|             |

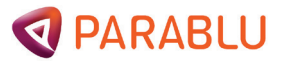

# 4. BluVault Console

The BluVault Console displays all devices registered for the User with details such as:

| <b>PARABLU</b>        |        |                      |                        | ± .                                  |
|-----------------------|--------|----------------------|------------------------|--------------------------------------|
| My BluVault / Devices |        |                      |                        | Last Login Time : 28-Aug-23 15:33:14 |
| List of All Devices   |        |                      |                        |                                      |
| Device 🔺              | Status | Device Configured on | Last Successful Backup | Action                               |
| desktop-gad1t92       | Active | 25-Aug-2023 15:51:04 | 25-Aug-2023 17:58:09   | Backup Summary                       |
| E DESKTOP-TLDHFKE     | Active | 25-Aug-2023 16:04:28 |                        | Backup Summary                       |
|                       |        |                      |                        |                                      |

| Field                  | Description                                                         |
|------------------------|---------------------------------------------------------------------|
| Device                 | Name of the device.                                                 |
| Status                 | Active or Inactive.                                                 |
| Device configured on   | Date and time the endpoint agent was installed on this device.      |
| Last successful backup | Date and time the last backup completed on this device.             |
| Action                 | Backup summary: Details of the backup jobs that ran on this device. |

### 4.1 To view/download backed-up data

Users can click on the device's name to list backed-up files & folders. To enable them to locate their files easily, data will be shown with the exact hierarchy of folders, subfolders, and files as the user would expect to find on their actual device. With a right-click, Users can see various actions they can perform, such as downloading, viewing, or viewing available versions of the files.

**Note:** While the web portal is convenient for downloading small files and folders. It is recommended that you use the Parablu endpoint agent to perform more complex and larger volume data recovery or restore.

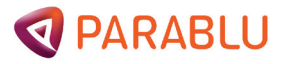

# 5. Parablu Endpoint Agent (EPA)

Here, in this section, we are going in-depth to understand:

- 1. This section includes Endpoint Agent options and operations which users can perform.
- 2. How to access Parablu's Endpoint Agent.
- 3. Right-click the icon in System Tray to open the Parablu Agent menu.

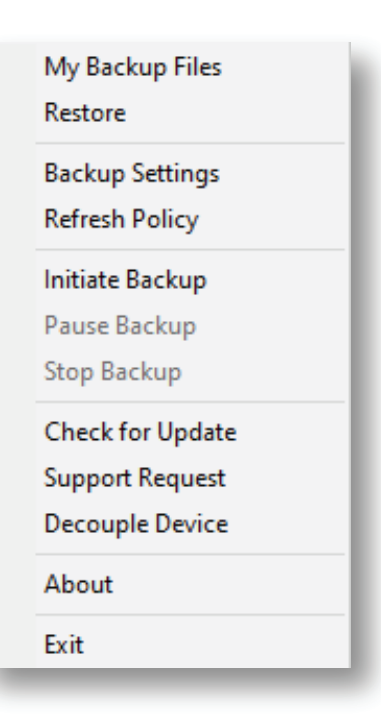

### 5.1 Self-Service Features in Parablu's Endpoint Agent

#### 5.1.1 My Backup Files

**Click "My Backup Files"** to open "My BluVault/Devices" on the web portal. My Backup Files lets you view your backup files and folders on your registered device.

#### 5.1.2 Restore

Restore option allows users to restore files and folders via the Parablu Agent (EPA).

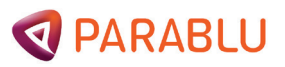

#### 5.1.2.1 Click Restore to launch the "Restore Backup" window.

| 🖉 Restore Backup                                                                            |                                                                                                    |                                   | - 0 ×                                                                                                    |
|---------------------------------------------------------------------------------------------|----------------------------------------------------------------------------------------------------|-----------------------------------|----------------------------------------------------------------------------------------------------|
| Select the device to restore<br>Double click a device to drill down and select a specific h | Select a toker or a file to restore<br>ord Selecting a toker will result in lestoring all sub-tokes and files unc |                                   | Rens III Resture                                                                                                    |
| Usemane Device<br>Anabla-Admin<br>Security-security                                         |                                                                                                    | - HEMONE<br>- HEMONE<br>HEMONE AL |                                                                                                    |
| Select the destination folder<br>Select Polder<br>Select Device,Fulder to restore           |                                                                                                    |                                   | Resour Options In place notion Restore al versions Restore data before Disallow new backup during this restore Include deleted files Overnetite newer files |
| Rectore Close                                                                               |                                                                                                    |                                   | Threads rol 1                                                                                                    |

5.1.2.2 Select a device in Select the device to restore pane.

5.1.2.3 Double-click to select and view the files/folders backed-up on the device. The files and folders are displayed as shown below:

| Double click a device to dvil | I down and wiest a specific h              | old Selecting a folder will result in re<br>Cridelete/BluVault for En                 | doring all sub-fold<br>docint flackum - 2         | ers and files s<br>5.4 document | enc<br>Set | Terru to Aestore                                                                                                    |
|-------------------------------|--------------------------------------------|---------------------------------------------------------------------------------------|---------------------------------------------------|---------------------------------|------------|----------------------------------------------------------------------------------------------------|
| Ustrane<br>I                  | Dente<br>Recolly-Admin<br>DESKTOP-JECINIBA | Folders/Files<br>Bills/seuft for Endpoint - Adm.<br>Bills/seuft for Endpoint - User . | Modified Time<br>26-Dec-3001 05<br>28-Dec-2021 05 | Size(XB)<br>11100<br>2556       | ADD-F      | Selected Items<br>0 C_/Liven/Akankohw/Downloads/FAQs.docs<br>0 C_/delete/Bu/Ww/t_for_Endpoints.Backup2554_d                                                                  |
| Select the destination folde  | Select Folder                              |                                                                                       |                                                   |                                 |            | Restore Options  Im place restore Restore all versions Restore data before Disallow new backup during this restore Include deleted files Coverantic newer files Throasts row |

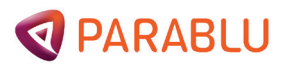

5.1.2.4 Select the file/folder to restore and click ADD button. The selected files/folders will be added to the Items to restore section.

| ADD-><br><-REMOVE | Selected Items<br>D C:/Users/Akanksha/Downloads/FAQs.docx<br>D C:/delete/BluVauit_for_Endpoint_Backup2.5.4_de |                        |  |  |
|-------------------|----------------------------------------------------------------------------------------------------|------------------------|--|--|
| -REMOVE AL        | ¢                                                                                                    |                        |  |  |
|                   | Restore Options                                                                                               | Restore all versions   |  |  |
|                   | Restore data before                                                                                           | Select Date. Fieffresh |  |  |
|                   | Disallow new backup                                                                                           | during this restore    |  |  |

#### 5.1.2.5 Check the desired options for the restore:

| Field                                  | Description                                                                                                    |
|----------------------------------------|----------------------------------------------------------------------------------------------------|
| Disallow new backup during<br>restores | No new backup will be initiated while restore is in progress.                                                                      |
| Restore all versions                   | Restores all versions of the selected files (Not usually a recommended option).                                                    |
| In place restore                       | Restores the files to the same folder from where they were backed up.                                                              |
| Restore data before                    | When the User specifies a date, the agent<br>will restore only the latest versions of files<br>backed up before the selected date. |
| Include deleted files                  | Users can recover their deleted data on their registered device.                                                                   |

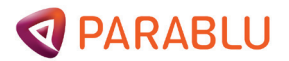

| Field                 | Description                                                                                                    |
|-----------------------|----------------------------------------------------------------------------------------------------|
| Overwrite newer files | If a file with the same name exists in the restore destination, it will be replaced by the backup copy, even if the existing file is newer.                                                                                                    |
| Number of threads     | The Number of Threads here refers to the<br>number of restore of the file you want to<br>allow at a time. This may be used to regulate<br>the speed of the restore process or configure<br>it according to the bandwidth available<br>(Usually used with the default option) |

**Note:** If you don't select from "Restore Options," the system will give you the latest version of your data. If you choose "restore data before," you must tell it the date you want to return to.

5.1.2.6 Select the destination folder.

| Select the destination folder Select Folder |       |  |  |
|---------------------------------------------|-------|--|--|
| Click Restore to start restoration          |       |  |  |
|                                             |       |  |  |
|                                             |       |  |  |
| Restore                                     | Close |  |  |

#### **PARABLU**

#### 5.1.2.7 Click on "Restore" to start the restore.

#### 5.1.3 Refresh Policy

Use this option to refresh the backup policies to the latest settings applied by the account Administrator. This action happens automatically at periodic time intervals – and is rarely required to be triggered manually.

#### 5.1.4 Initiate Backup

The 🔯 icon in the system tray indicates a running backup.

#### 5.1.5 Pause Backup

Use this option to temporarily pause the currently running backup. Paused backups will automatically resume after 30 mins.

Note: This option is enabled only when the backup is in progress.

#### 5.1.6 Stop Backup

Use this option to stop the backups via the Parablu Agent (EPA). Once the current backup process is aborted, the next backup starts automatically on the next schedule.

Note: This option is enabled only when the backup is in progress.

#### 5.1.7 Check for Updates

In this section, the User can check if the latest version of agent is available for update. This action also happens automatically if the Administrator has enabled automatic agent updates and is rarely required to be triggered manually.

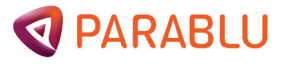

#### 5.1.8 About

About option displays the details of the Parablu Agent.

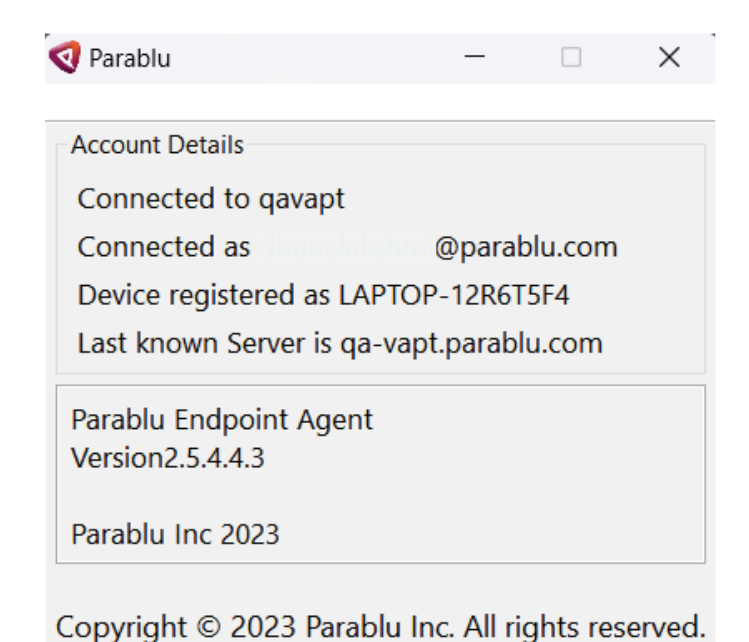

#### 5.1.9 Exit

Exit option will exit the Parablu Agent. Depending on how your Administrator has set this up, this action may sometimes require a password. Refer to the Backup Policy/Advanced section for more details.

**Note:** The Endpoint agent software is designed to be persistent and will automatically relaunch after some time.